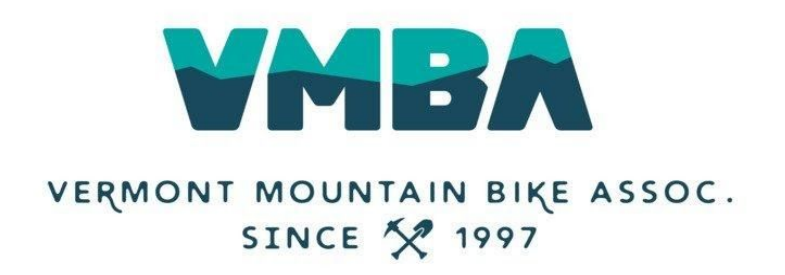

## **How to Access Your Chapter Reports**

To gain access to your Chapter Reports, you must be given access in the backend. Please email <u>krysy@vmba.org</u> asking for permission to access and for what Chapter(s).

Once you have done that, the steps below will work!

Step 1: Click MY ACCOUNT

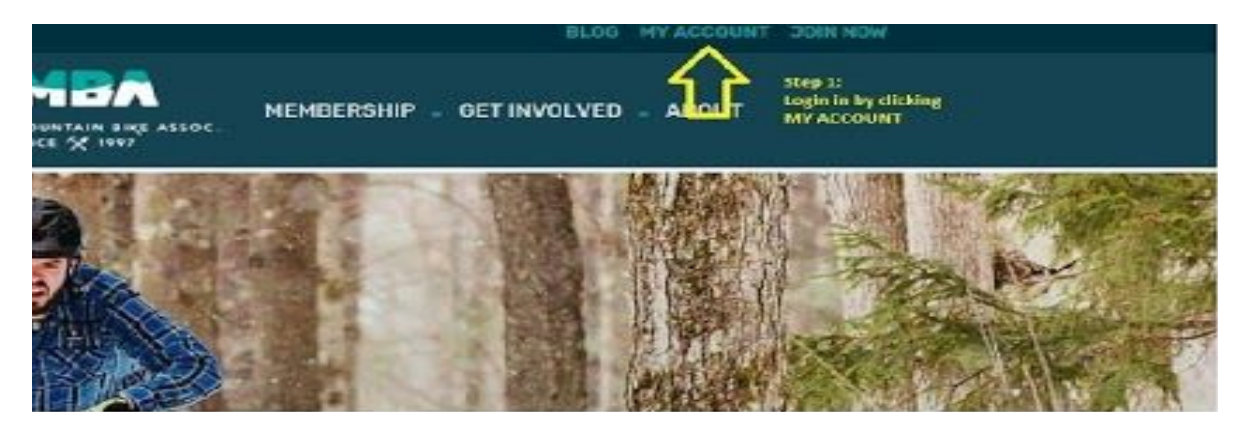

<u>Step 2:</u> Login using your NEW VMBA login information.

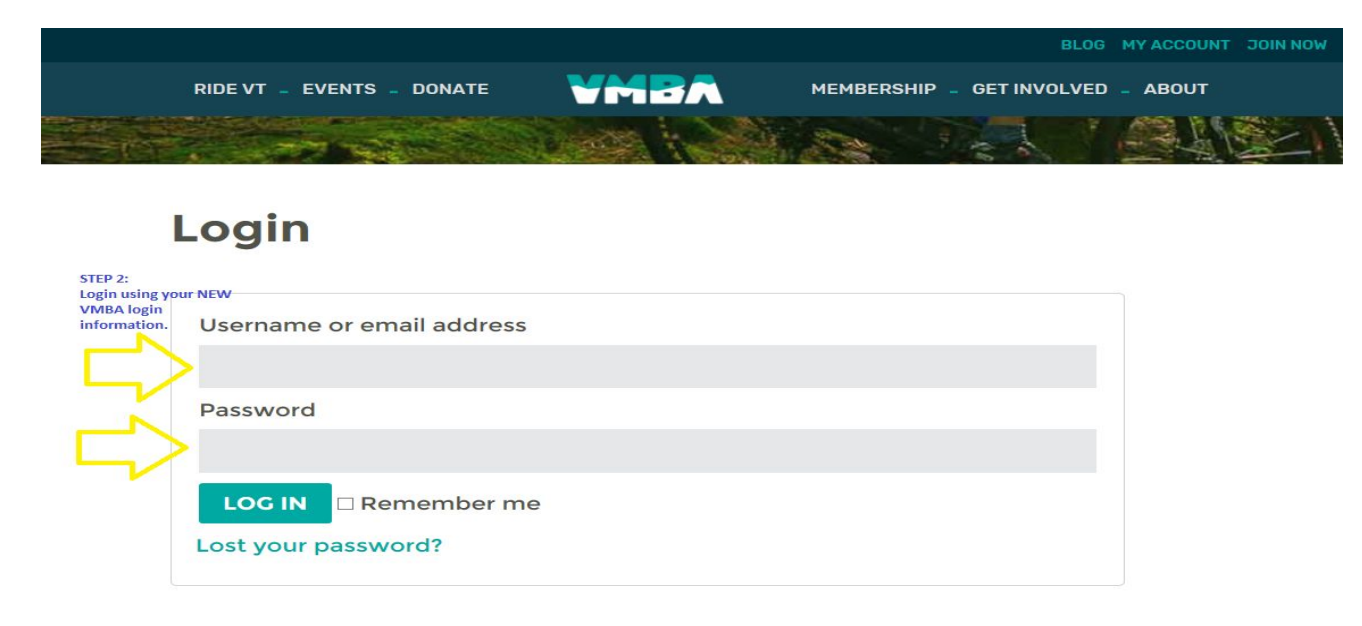

<u>Step 3:</u> Click on the CHAPTER REPORTS link in your My Account dashboard.

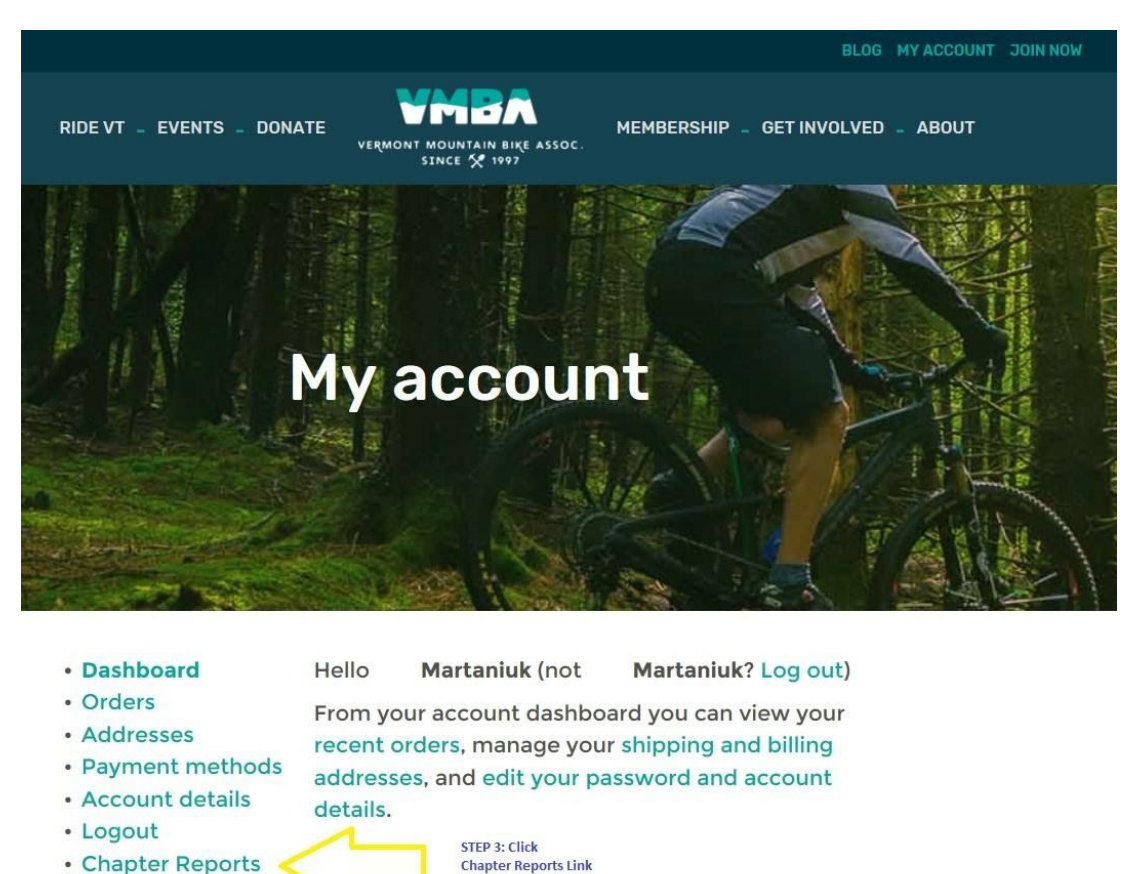

Step 4: Choose CURRENT MEMBERSHIP REPORT or EXPIRED MEMBERSHIP REPORT

- CURRENT Membership Report will provide the CURRENT member year report
- EXPIRED Membership Report will show those that have not renewed for the current season

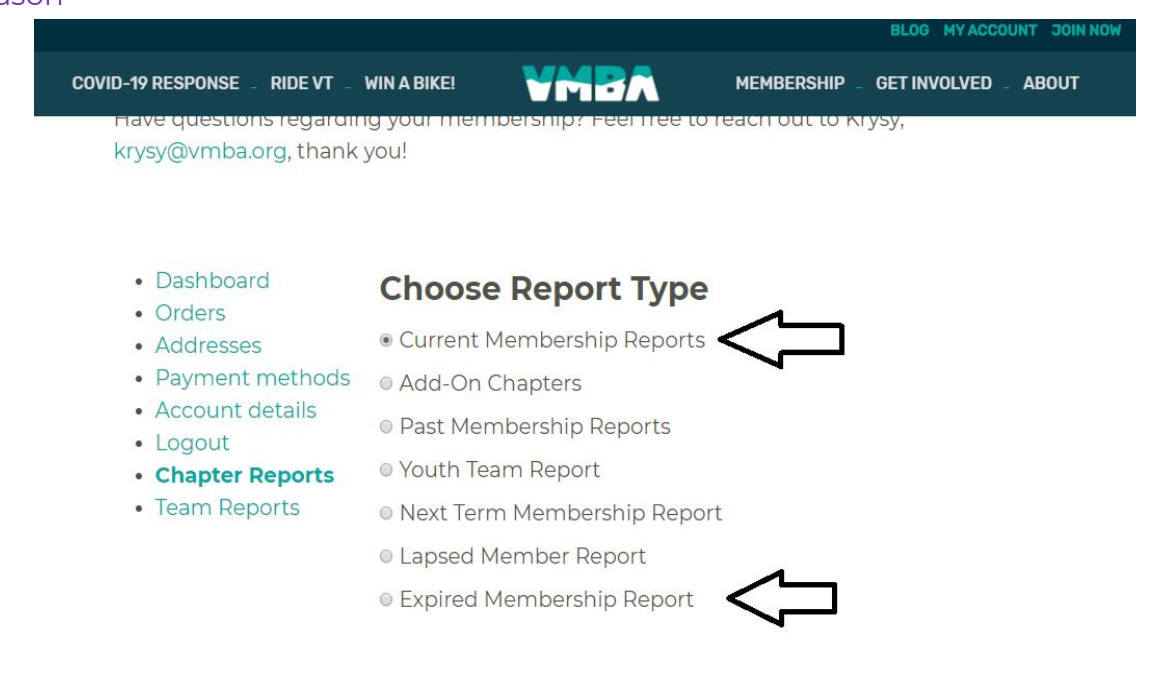

<u>Step 5:</u> Click on the box next to your Chapter name.

## You should only be able to see YOUR Chapter in this list.

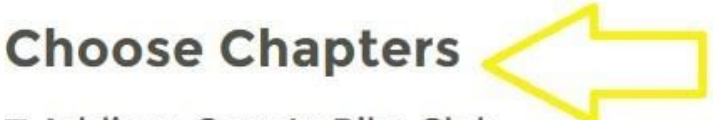

Addison County Bike Club

□ Ascutney Trails / STAB

Bennington Area Trails

Step 5: Check the box with your Chapter name in it. You should only see YOUR Chapter here.

Brewster River Mountain Bike Club

Caledonia Trail Collaborative

□ Fellowship of The Wheel

<u>Step 6:</u> *Optional.* Choose Date Range. If a date is not specified, the report will pull all of your member information.

<u>Step 7:</u> Pick your format. You can '**Download**' and edit a CSV. OR. You can '**View**', not edit, your member report in your web browser.

Step 8: Click RUN REPORT! Voila!

## **Choose Date Range**

Start Date:

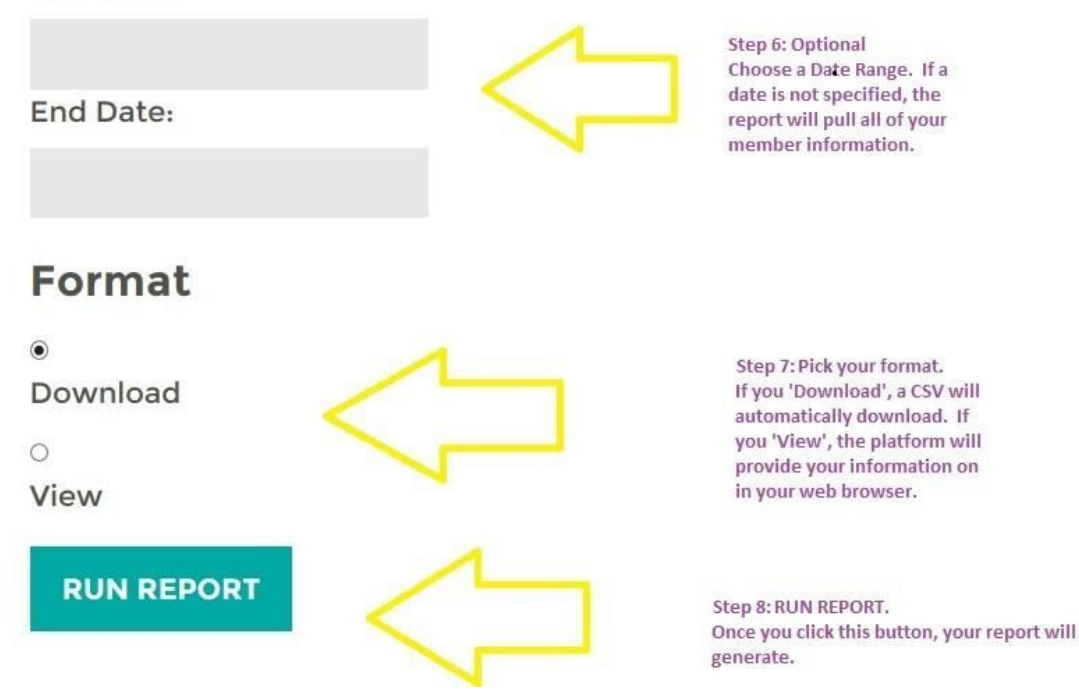